# Guide

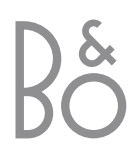

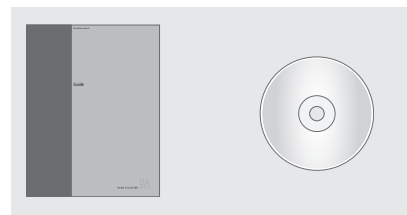

Should you loose or damage the BeoVision 5 CD-rom, the information can also be found on the Bang & Olufsen web-site; www.bang-olufsen.com or you can contact your retailer.

#### An explanation of symbols in the quides

The illustration below shows what a button, source or status display looks like in the instruction sequences used in the quides.

| TV<br>LIST<br>▲ | Buttons on the Beo4<br>remote control |
|-----------------|---------------------------------------|
| STORE           | Displays on the Beo4                  |
| P-IN-P          | remote control                        |
| TV 12           | Displays on the                       |
| UPDATE          | BeoVision 5                           |

# The User's guides

This Guide contains information about daily use, more advanced operations as well as basic setup and maintenance of your product.

The **CD-rom Reference book** contains information about connecting loudspeakers, adjusting loudspeaker setup, connecting external equipment, connecting an audio system and setting up and operating a BeoLink system. It also contains an overview of on-screen menus.

Both guides contain an index which can help you find the specific subject, you want to know more about

We expect that your Bang & Olufsen retailer delivers the product to your home, installs it and makes all necessary connections as well as the initial setting-up. However, the information required to install and set up the product is included in the guides in case you need it at a later date if e.g. you move your products or expand your system.

The Reference book is a file in PDF-format on the enclosed CD-rom. To read this PDF-file, the Acrobat Reader program must be installed on your computer. If you do not have the program, it can be installed from the CD-rom. Then select the file with the language you want, and the Reference book opens.

# Contents

## Daily use, 4

Find out how to use BeoVision 5 and the Beo4 remote control, watch and select channels, adjust sound, look up Teletext information, and finally how to turn your BeoVision 5 into a Home theatre for watching movies.

#### Advanced operations, 12

All you need to know about using BeoVision 5 beyond daily use; advanced Teletext functions, timed play and timed standby, specific sound operations and presets, view two sources at the same time, operate connected video equipment with Beo4, and play and copy Camcorder recordings.

#### Setting up and socket overview, 22

Find out how to handle and place BeoVision 5, what can be connected to BeoVision 5, where to connect it, and how to register additional video equipment.

## Tuning and preference settings, 30

Find out how to tune in, name or delete channels and decide the order in which they appear. This chapter also contains information about setting the time, date, picture and sound.

#### Maintenance, 40

Find out how to take care of your BeoVision 5 and how to use the built-in PIN-code system.

#### Index, 44

Find the specific subject you want to know more about.

# Introducing BeoVision 5 and Beo4

# Using the Beo4 remote control

Look through the basic principles of the Beo4 remote control and try them out. Each button on Beo4 is explained below.

BANG & OLUFSEN

| Switch on the television                             | тv     | TH                   | TV       |
|------------------------------------------------------|--------|----------------------|----------|
|                                                      |        |                      | FORMAT   |
| Switch on e.g. a set-top box*                        | SAT    |                      |          |
| Switch on a DVD player*                              | DVD    |                      | RADIO    |
|                                                      |        |                      | CD       |
| Switch on a video tape recorder*                     | V TAPE |                      | A TAPE   |
| Press twice to start recording here and now*         | RECORD | V TAPE RECORD A TAPE | LIGHT    |
| Select channels or tracks*                           | 0 – 9  | 7 8 9                | MENU     |
| Switch on Teletext                                   | TEXT   | 4 5 6                |          |
| The coloured buttons give you access to              |        | 1 2 3                |          |
| different functions, depending on the source         |        | TEXT 0 MENU          | <b>•</b> |
| you have selected                                    |        |                      |          |
|                                                      |        |                      |          |
| Reveal additional functions in the Beo4<br>display** | LIST   |                      | GO       |
|                                                      |        |                      |          |
| Press to stop playback of a videotape or disc;       | STOP   |                      | EXIT     |
| press to stop recording*                             |        |                      |          |
| Adjust sound volume: press the middle to             | ~      | STOP 🗸 🔍             | •        |
| mute the sound                                       | $\sim$ |                      |          |
|                                                      |        |                      |          |
|                                                      |        |                      |          |
|                                                      |        |                      |          |
|                                                      |        |                      |          |
|                                                      |        |                      |          |

| T | The Beo4 display shows the source you have selected, or extra functions available when you press the LIST button, e.g. FORMAT |
|---|----------------------------------------------------------------------------------------------------|
| ) | Switch on radio, CD or audio tape recorder*                                                                                   |
| E |                                                                                                    |
|   | Adjust the room lights*                                                                                                    |
| J | Call up the main menu for access to channel<br>list, timer play and timer standby menus, as<br>well as setup options          |
|   | Step between channels, chapters on a DVD or CD tracks*                                                                        |
|   | Rewind or fast forward a videotape*                                                                                           |
|   | Accept and store instructions or settings                                                                                     |
|   | Exit all on-screen menus                                                                                                    |
|   | Switch BeoVision 5 to standby                                                                                                 |

\*To use these functions, the appropriate products and features must be available in your system. \*\*Refer to Beo4's own Guide for information about how to add extra functions to those shown in the Beo4 display window.

# **Displayed information and menus**

Information about selected sources is displayed at the top of the screen. In addition, on-screen menus allow you to set or adjust additional functions.

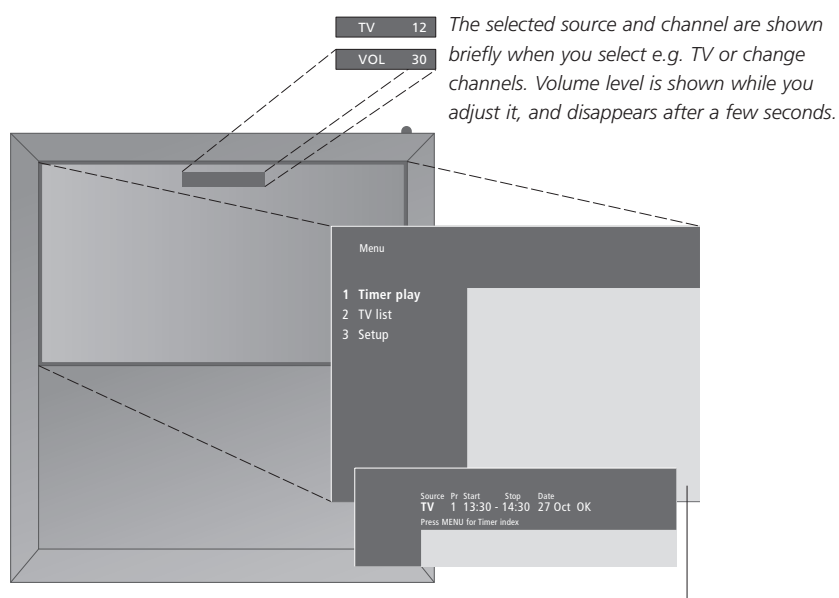

On-screen menus will give you either a vertical list of options to choose from or a horizontal list of settings to fill in.

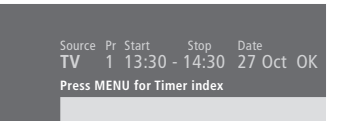

You can choose if you want the navigation cues in the menus to be shown. Factory setting of the function is On, but you can choose to deactivate it. Call up 'Menu' from the 'Setup' menu and choose 'On' to activate navigation cues or 'Off' to deactivate them.

| Option menu                                                                             |
|-----------------------------------------------------------------------------------------|
| Menu                                                                                    |
| 1 Timer play<br>2 TV list<br>3 Setup                                                    |
| Source Pr Start Stop Date<br>TV 1 13:30 - 14:30 27 Oct OK<br>Press MENU for Timer index |
| ↔<br><i>Fill-in menu</i>                                                                |

To call up the menu system...

MENU Press MENU while the television is switched on

#### How to use option menus..

| now to use of | stion menus                                    |
|---------------|------------------------------------------------|
|               | Press to move through the                      |
|               | option menu or                                 |
|               | option menu, or                                |
|               |                                                |
| 1 – 9         | press the number keys on                       |
|               | Reo4 to select a numbered                      |
|               |                                                |
|               | option on a list                               |
|               |                                                |
| GO            | Press to enter your choice                     |
|               |                                                |
|               |                                                |
| How to use fi | II-in menus                                    |
| ▲ ▼           | Press 🔺 or 🔻 to view your                      |
|               | choices for a single setting in a              |
| 44            | fill in many or 44 and N to may                |
|               | III-III menu, or <b>N</b> and <b>P</b> to move |
|               | from setting to setting                        |
|               |                                                |
| 0 – 9         | Press the number keys on Beo4                  |
| 0 0           | to option options                              |
|               | to enter settings                              |
|               |                                                |

GO Press to enter your choice

In both option and fill-in menus, you can press STOP to go back to a previous menu, or EXIT to leave all menus.

# Watch television

The functions shown on this page are often used on a daily basis:

- Choose a TV channel by its number;
- Switch to another channel or source;
- Call a channel list up on the screen;
- Adjust the sound volume;
- Turn BeoVision 5 so that it faces your viewing position. This requires that your BeoVision 5 is equipped with a motorised stand.

All of these functions can be performed with the Beo4 remote control.

# Select a TV channel

To watch TV, press the appropriate button on Beo4. BeoVision 5 switches on the last channel you watched.

# See the channel list

τν

GO

All your TV channels appear on a list, which you can call up on the screen. The list contains channel numbers and names, and can contain 99 TV channels.

Press to switch on the television

Press and hold to call up the

| TV<br>TV 2 | Press to switch on the television.<br>The last channel viewed appears<br>on the screen |
|------------|----------------------------------------------------------------------------------------|
| 0 – 9      | Press a channel number to go<br>directly to that channel                               |
| ▲<br>▼     | Press to step through channels one by one                                              |
| DVD        | Press another source button at<br>any time to switch to that<br>source, e.g. DVD       |
| •          | Press to switch BeoVision 5 to                                                         |

standby

|                 | channel list on the screen                                                                                                    |
|-----------------|----------------------------------------------------------------------------------------------------|
| ₩ ₩             | Press to view the previous or following page of the channel list                                                                                   |
| 0 – 9<br>▲<br>▼ | To select a channel to watch,<br>press the channel number on<br>Beo4 or press the arrow keys<br>until the cursor highlights the<br>desired channel |
| GO<br>EXIT      | To switch on the chosen channel,<br>press GO, or press EXIT to leave<br>the menu                                                                   |

You can also call up the channel list by pressing MENU to call up the main menu, and then pressing 2 to select the TV list.

6

# Adjust or mute the sound volume

You can adjust or mute television sound at any time while you are using a source.

# Turn the television

If your BeoVision 5 is equipped with the motorised stand, you can turn the television to the left or right with the Beo4 remote control.

|              | Press either end of the button to                      | LIST        | Press repeatedly until STAND is                                          |
|--------------|--------------------------------------------------------|-------------|--------------------------------------------------------------------------|
| $\checkmark$ | adjust the volume up or down                           | STAND       | shown in the Beo4 display                                                |
|              | Press the middle of the button to mute the sound       | ₩ ₩         | Press to turn BeoVision 5 to the left or right, or                       |
| ^<br>~       | Press either end of the button to bring the sound back | 0<br>1<br>2 | press 0, 1 or 2 if you have preset viewing positions for your television |
|              |                                                        |             |                                                                          |

Refer to *Set positions for viewing and standby* on page 39 for further information about how to preset positions for TV viewing.

The TV channel list. Dotted lines indicate that a channel has been stored, but not named. An empty slot in the list indicates that no channel has been stored.

You can extend your system into a fully equipped Home theatre system by connecting four Bang & Olufsen loudspeakers and a BeoLab 2 subwoofer\*.

When you switch on BeoVision 5 or one of the sources connected to it, the speakers which you may have in a surround sound system can be cut in or out, depending on what kind of sound suits the source you are using.

BeoVision 5 may switch on a speaker combination automatically. This happens if e.g. a broadcasted programme or DVD contains information about the number of speakers to be switched on. You are still free to choose the speaker combination you prefer.

You can also adjust the picture dimensions to fill out the screen and complete the Home theatre experience.

# Select speakers for movie sound

While you are watching a movie or programme, you can choose the speaker combination you wish to switch on, provided that the various sound modes are available in your system.

| LIST           | Press repeatedly until SPEAKER is                                                                                                    |  |
|----------------|----------------------------------------------------------------------------------------------------|--|
| SPEAKER        | shown in the Beo4 display                                                                                                    |  |
| 1 – 5          | Press the number of the speaker<br>option you want. The speakers<br>selected will cut in automatically                                                                                                    |  |
| ▲<br>▼<br>₩ }> | If you want to adjust the sound<br>balance for the programme you<br>are watching, press $\blacktriangle$ or $\checkmark$ to<br>adjust the balance between the<br>external front and rear speakers,<br>and press $\blacktriangleleft$ or $\blacktriangleright$ to adjust the<br>balance between the left and<br>right speakers |  |
| EXIT           | Press EXIT to remove SPEAKER<br>from the Beo4 display and to<br>return to the source you were                                                                                                    |  |

using

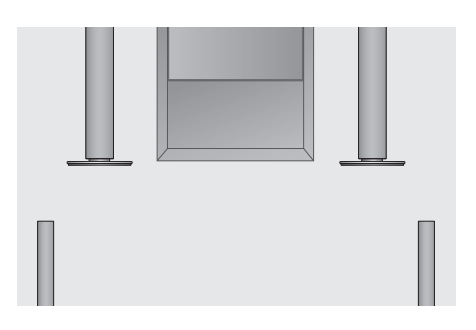

#### Speaker combinations

SPEAKER 1

Sound in the television speakers only. For programmes with dialogue, e.g. TV news. SPEAKER 2

Stereo sound in the two external front speakers. The BeoLab 2 subwoofer is active. For music CDs.

#### SPEAKER 3

The television speakers, external front speakers and the BeoLab 2 subwoofer are active. For TV programmes in stereo.

#### SPEAKER 4

Enhanced stereo sound in the external front and rear speakers. The BeoLab 2 subwoofer is active. For music CDs or tapes.

#### SPEAKER 5

Surround sound from all speakers including the BeoLab 2 subwoofer. For programmes encoded in Surround Sound.

If you have connected only two external front speakers to the television, you will only be able to choose SPEAKER 1–3.

# Make the picture fill out the screen

BeoVision 5 always ensures you the best possible picture. It automatically adapts the picture so that it fills out as much of the screen as possible. However, you can still choose a preferred format for Home theatre viewing.

| LIST<br>FORMAT | Press repeatedly until FORMAT is shown in the Beo4 display                                                    | Picture formats to choose from<br>FORMAT 1<br>For standard TV pictures, as shown to the right.                                                     |                                                                                     |
|----------------|----------------------------------------------------------------------------------------------------|----------------------------------------------------------------------------------------------------|-------------------------------------------------------------------------------------|
| GO             | Press if you want BeoVision 5 to optimise the picture, otherwise                                              | Two variations are available: Panoramic view (for<br>the largest picture) and 4:3 (for standard picture<br>format).                                |                                                                                     |
| 1 – 3          | press the number of the desired picture format                                                                | FORMAT 2<br>For letter-box pictures.<br>FORMAT 3                                                                                                   | 22                                                                                  |
| •              | If you have chosen Format 1,<br>press $\blacktriangle$ or $\checkmark$ to select variations<br>of this format | For genuine 16:9 wide-screen pictures. FORMAT<br>3 will usually be selected automatically. If this is<br>not the case, you can select it yourself. | In format 1 BeoVision 5 automatically chooses the largest picture (panoramic view). |
| ▲<br>▼         | If you have chosen Format 2,<br>press $\blacktriangle$ or $\checkmark$ to move the<br>picture up and down     |                                                                                                    |                                                                                     |

EXIT Press to leave the FORMAT function

# Teletext

If you select a channel and the broadcaster offers a Teletext service, BeoVision 5 gives you access to Teletext pages, any subpages linked to that page, and also four memory pages for storage of your most frequently viewed Teletext pages.

Stored memory pages are the first to appear when you call up Teletext on the screen, and Beo4 makes it easy to move quickly from page to page.

If you save the Teletext subtitles page as memory page number four, you can activate subtitles for that particular channel automatically.

# **Main Teletext functions**

You can find information on Teletext pages in three steps: switch on the Teletext service, read the index page to find the desired page number, and call up the desired page.

# Store frequently read pages

Store your favourite Teletext pages as memory pages so when you call up Teletext on the screen, these pages appear first.

| TEXT   | Press to call up the Teletext index page                                                 | TEXT                              | Press to call up Teletext                                                                               |
|--------|------------------------------------------------------------------------------------------|-----------------------------------|----------------------------------------------------------------------------------------------------|
| 0 – 9  | Press the number of a Teletext page you want to see                                      | 0 – 9<br>▲<br>▼                   | Press the number keys or $\blacktriangle$ $\checkmark$<br>on Beo4 to go to a page you<br>refer to often |
| *<br>* | Press to move to the previous or following page                                          | <b>LIST</b><br>STORE              | Press repeatedly until STORE is shown in the Beo4 display                                               |
| STOP   | If the current page contains<br>subpages, you can press STOP to<br>pause subpage turning | GO                                | Press to select the current page for storing                                                            |
| 0 – 9  | To view a particular subpage,<br>enter the four-digit number of                          | 1 – 4                             | Enter the number of the memory page to be used                                                          |
| •      | the desired page, or press $\blacktriangle$ or $\checkmark$ to step to the page          | GO                                | Press to store the page as a memory page, or                                                            |
| STOP   | Press STOP again to resume subpage turning                                               | EXIT                              | press to exit the STORE<br>function and return to Teletext<br>without storing                           |
| EXIT   | Press to leave Teletext and return to the source you were using                          | Please note tha<br>viewed, but no | at set-top box Teletext pages can be<br>t stored as memory pages!                                       |

NOTE! If your BeoVision 5 is linked via a BeoLink cable to another television, stored memory pages will not be shared among linked televisions. Memory pages must be stored manually on all linked televisions.

### Daily use of memory pages

You may need to refer to your Teletext memory pages quickly, e.g. if you are leaving for work and wish to check traffic information on a Teletext service.

- TV Press to turn on a TV channel which offers a Teletext service
   TEXT Press to switch on Teletext. The page stored as memory page 1 appears automatically
   ✓ Press to view the other memory
- To view stored memory pages from another channel's Teletext service, press EXIT on Beo4 to return to channel viewing, press  $\blacktriangle \lor$  or the channel number to change channels, and press TEXT to switch on Teletext.

pages

# Activate subtitles from Teletext

If a channel offers Teletext subtitles, you can activate subtitles for that channel. The Teletext subtitles page number can often be found in an index on Teletext page 100.

| 0 - 9 | From Teletext, press the number                                 |
|-------|-----------------------------------------------------------------|
|       | keys or $\blacktriangle$ $\blacktriangledown$ on Beo4 to locate |
| •     | the Teletext subtitles page.<br>Subtitles appear on the screen  |
| EXIT  | Press to cancel subtitles                                       |

# To store subtitles permanently from the Teletext subtitles page...

| LIST  | Press repeatedly until STORE is                                                              |  |
|-------|----------------------------------------------------------------------------------------------|--|
| STORE | shown in the Beo4 display                                                                    |  |
| GO    | Press to select the memory page                                                              |  |
| 4     | Press 4 to for memory page 4                                                                 |  |
| GO    | Press to store subtitles                                                                     |  |
|       | To cancel stored subtitles, simply<br>store another Teletext page as<br>memory page number 4 |  |
| τν    | Press to return to TV viewing                                                                |  |

| P301 BBC Prime 301 Fri21 Jun 11:14.52                                                                                                   |
|----------------------------------------------------------------------------------------------------|
| PRIME<br>PROGRAMMES                                                                                                    |
| 0730 Look Sharp<br>0745 Why Don't You?                                                                                                  |
| 0835 Turnabout<br>0900 Top of the Pops: The 1970<br>0930 EastEnders<br>1000 BEC Prime Weather<br>1005 Castles<br>1035 Esther And Legens |
| 1105 Give Us A Clue<br>1130 The Best Of Good Morning<br>With Anne And Nick                                                              |
| QUILL offshore company formation 402                                                                                                    |

A typical Teletext page. The current page number, channel name, date and time appear at the top of the screen, as well as a three-digit number showing the progress of the page search function.

# Advanced Teletext functions

If you select a channel that offers a Teletext service, BeoVision 5 gives you access to Teletext pages.

In addition BeoVision 5 supports three extra Teletext functions: text enlargement for easy reading, placement of a Teletext page over a TV picture, and display of hidden text e.g. the answer to a quiz or joke.

If your Teletext broadcaster offers a Fastext service, you can use the coloured buttons on Beo4 to step to one of four linked Teletext pages.

BeoVision 5 can also notify you when a desired page has been found or updated.

# **Teletext extra functions**

While using teletext, you can enlarge the text, place the Teletext page over the TV picture or reveal hidden text.

| To enlarge the  | screen text size                                                                          |  |
|-----------------|-------------------------------------------------------------------------------------------|--|
| LIST            | Press repeatedly until LARGE is                                                           |  |
| LARGE           | shown in the Beo4 display                                                                 |  |
| GO              | Press to activate – the upper half<br>of the page is shown                                |  |
| GO              | Press to view the lower half                                                              |  |
| GO              | Press to restore the normal text size                                                     |  |
| To keep the TV  | picture in Teletext                                                                       |  |
| LIST            | Press repeatedly until MIX is                                                             |  |
| MIX             | shown in the Beo4 display                                                                 |  |
| GO              | Press to superimpose Teletext information on the TV picture                               |  |
| GO              | Press to remove the TV picture                                                            |  |
| To reveal hidde | en text                                                                                   |  |
| LIST            | Press repeatedly until REVEAL is                                                          |  |
| REVEAL          | shown in the Beo4 display                                                                 |  |
|                 |                                                                                           |  |
| GO              | Press to activate – if there is<br>concealed text on that page, it<br>will become visible |  |

## GO Press to remove the revealed text

#### See updated Teletext pages

BeoVision 5 supports the page update function, provided by some Teletext broadcasters to announce that a Teletext page has been updated. This is useful e.g. if you want to see the latest news headlines while watching TV.

| Call up the relevant Teletext page |                                                                    |  |
|------------------------------------|--------------------------------------------------------------------|--|
| LIST                               | Press repeatedly until UPDATE is                                   |  |
| UPDATE                             | shown in the Beo4 display                                          |  |
| GO                                 | Press to activate                                                  |  |
| FOUND                              | When the page is found, FOUND appears on the screen                |  |
| UPDATE                             | When the page has been<br>updated, UPDATE appears on the<br>screen |  |
| GO                                 | Press to see the located or updated page                           |  |
| EXIT                               | Press to leave Teletext                                            |  |

The function is cancelled when you change channels.

# **Recording from Teletext TV listings**

If you have connected a BeoCord V 8000 to your BeoVision 5, you can preset a recording of a programme from a Teletext TV listings page.

| TEXT        | Press to call up Teletext                                                                                                    |
|-------------|----------------------------------------------------------------------------------------------------|
| 0 – 9       | Find the Teletext TV listings page, e.g. 301                                                                                                    |
| RECORD      | Press to record – a cursor will<br>highlight the first programme<br>name or start time on the list                                                                                         |
| ▲<br>₩<br>₩ | Press $\blacktriangleleft$ $\blacktriangleright$ or $\checkmark$ to move the cursor to the programme you wish to record                                                                    |
| GO          | Press to select that programme –<br>the cursor highlighting the<br>programme will change to show<br>the date, the channel number<br>and channel name, followed by<br>'OK?'                 |
|             | If this information is incorrect,<br>press $\blacktriangleleft$ or $\blacktriangleright$ to move through<br>the information and $\blacktriangle$ or $\checkmark$ to<br>change the settings |

GO Press to store your Timer recording – RECORD is shown

If you want to record additional programmes, you can continue to highlight listed programmes with the cursor.

#### Note about PDC/VPS and recording

When PDC (Program Delivery Control) or VPS (Video Programming System) is used, it means that the broadcaster attaches a coded signal to every programme they broadcast, ensuring that a recording will be recorded in full, even though the broadcasting of the programme in question was delayed, causing start and stop times to change.

If PDC or VPS signals follow the broadcast programmes you record, and the PDC/VPS facility is set to *On* in the video tape recorder's setup menu, then the title of the programme you want to record will be highlighted instead of the start time. There is no need to consider start and stop times, just accept the status line which appears instead of the programme title. If necessary, you can, of course, change the information displayed.

| P301 301 A                                                                                               | RD/ZDF Fr 21.06.96 11:25:09<br>GUIDE<br>Freitag, 21.Juni 1996                                                                                                    |
|----------------------------------------------------------------------------------------------------|----------------------------------------------------------------------------------------------------|
| 05.30<br>09.00<br>09.03<br>09.45<br>10.00<br>10.03<br>10.50<br>11.00<br>11.04<br>12.10<br>12.55<br>13.00 | ZDF-Morgenmagazin 305<br>heute<br>Deute<br>Deute<br>Deute<br>Deute<br>Der Löwe der Zulu<br>Südafrikas wilde Krieger<br>Hundert Meisterwerke<br>heute/807ses<br>Das große Loss - Show mit<br>Abereigene Zoo Heck<br>Presseschau<br>ZDF-Mittagsmagazin 313 |
| Inhalt 300                                                                                               | Nachmittag auf 302                                                                                                    |

If PDC/VPS signals are not broadcast by the current channel, your recordings are preset by start and stop times, and will not adapt to broadcast delays or extensions. You will see the times at the top of the screen when you store a programme to be recorded.

#### Go directly to a page via Fastext

Some Teletext broadcasters offer immediate access facilities, called Fastext, that enable you to step directly to one of four linked Teletext pages. Fastext is supported by BeoVision 5.

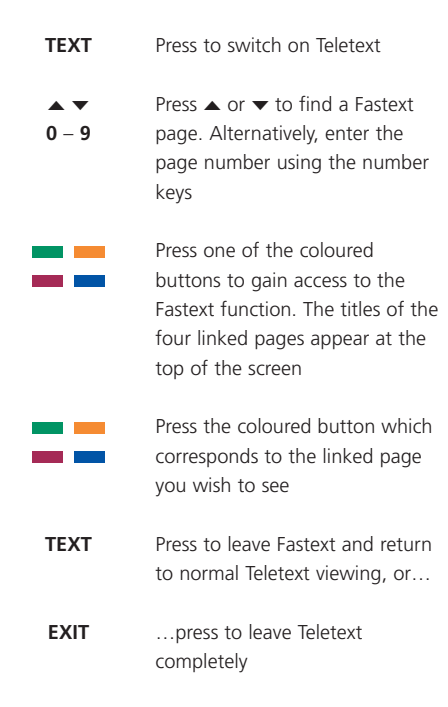

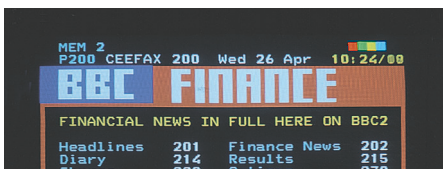

A Teletext page with the colour bar at the top right indicating that it is a Fastext page.

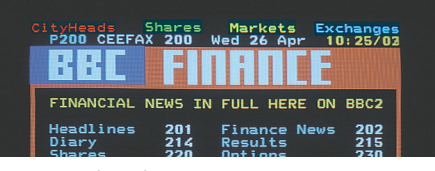

The titles of the four linked pages appear at the top of the activated Fastext page, each with their own colour.

# See two sources at the same time

The Picture-in-Picture function enables you to see two video sources on-screen simultaneously. While you are watching a programme or recording, you can prompt your BeoVision 5 to insert a small picture on the screen showing the source and channel number of your choice. For example, you can view a TV and a set-top box programme or a videotape playback and a TV programme at the same time, provided that these sources are available in your system.

## Picture within a picture

When the Picture-in-Picture function is activated, operation with the Beo4 remote control is directed at the small picture, but the sound always follows the source shown on the whole television screen.

#### While watching e.g. TV...

| LIST   | Press repeatedly until P-IN-P* is                       |
|--------|---------------------------------------------------------|
| P-IN-P | shown in the Beo4 display                               |
| SAT    | Press e.g. SAT to select a source to view in the window |
| 0      | Press 0 to swap the large and small picture             |
| LIST   | Press repeatedly until P-IN-P is                        |
| P-IN-P | shown in the Beo4 display – the                         |
|        | press the coloured button                               |
|        | corresponding to a corner of the                        |
|        | screen to place the window on                           |
|        | the screen                                              |
|        |                                                         |

TV Press a source button, such as TV, to cancel Picture-in-Picture and return to normal viewing

If P-IN-P is not available on the Beo4 display, you must add it to the Beo4 list of functions. Refer to Beo4's own Guide for further information.

\*Note: To view a source registered in the 'Connections' menu as V.AUX, such as a set-top box, press LIST repeatedly until P-V.AUX is shown in the Beo4 display instead.

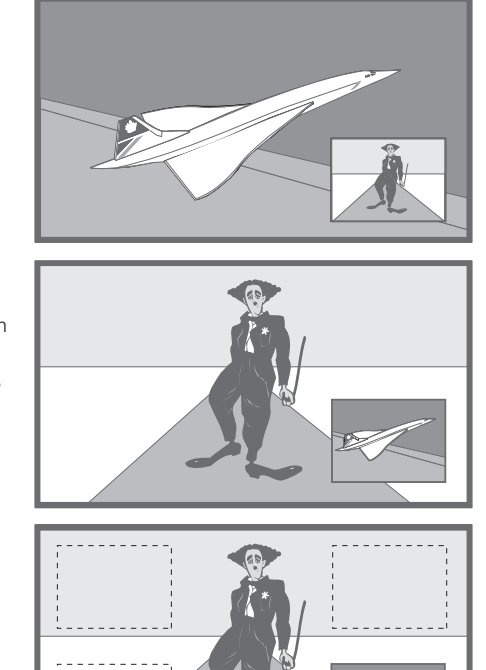

# Use additional video equipment

Once your additional video equipment has been connected and registered in the *Connections* menu, as described on page 26, you can operate it with the Beo4 remote control.

If you have connected a set-top box, you can use the Beo4 remote control to gain access to the programmes and functions offered by your set-top box.

Refer to the BeoVision 5 CD-rom for further information on how to connect additional equipment.

# Get access to additional video equipment

Some of the connected equipment is accessible via the Beo4 remote control.

| V TAPE               | Press to switch on a video tape recorder                                  |
|----------------------|---------------------------------------------------------------------------|
| DVD                  | Press to switch on a DVD or CDV player                                    |
| LIST<br>V.TAPE2      | Press repeatedly until V.TAPE2 is shown in the Beo4 display               |
| GO                   | Press to switch on a second video tape recorder                           |
| <b>LIST</b><br>V.AUX | Press repeatedly until V.AUX is shown in the Beo4 display                 |
| GO                   | Press to switch on a source<br>registered as V.AUX, e.g. a<br>set-top box |

In order to display V.AUX or V.TAPE2 on Beo4, these options must be added to the Beo4 list of functions. Refer to Beo4's own Guide, for further information.

#### Set-top box operation

If you know which Beo4 button activates the function you want, you can call up the function without activating the Set-top Box Controller menu first.

| GO<br>0 – 9  | Press GO and the number key<br>that activates the function you<br>want                                                                                   |
|--------------|----------------------------------------------------------------------------------------------------|
| GO<br>▲<br>▼ | Press GO and then $\blacktriangle$ or $\checkmark$ to<br>step up or down through<br>programs directly                                                    |
| GO<br>≪ ≯    | Press GO and then <i>◀</i> or <i>▶</i> while<br>the set-top box menu is shown<br>on the screen to step e.g.<br>between menu pages or in<br>program lists |
| GO           | Press and hold GO to bring up<br>the Program Guide or the<br>Now-next banner on the screen<br>depending on your set-top box                              |

When set-top box is selected as source, press MENU twice to call up the TV's main menu.

# Set-top Box Controller menu

Some of the buttons on your set-top box remote control are not immediately available on Beo4. To find out which Beo4 buttons activate specific services or functions in your set-top box, call up the Set-top Box Controller menu on the screen.

| SAT             | Press to switch on the set-top<br>box                        |  |
|-----------------|--------------------------------------------------------------|--|
| MENU            | Press to call up the Set-top Box<br>Controller menu          |  |
| If your set-top | box is registered as V.AUX                                   |  |
| LIST            | Press repeatedly until V.AUX is                              |  |
| V.AUX           | shown in the Beo4 display                                    |  |
| GO              | Press to switch on the set-top<br>box                        |  |
| MENU            | Press to call up the Set-top Box<br>Controller menu          |  |
| 0 – 9           | Press the number key that activates the function you want    |  |
|                 | Or, press one of the coloured buttons to activate a function |  |

| 1<br>2<br>3<br>4<br>5 | •<br>GUIDE<br>MENU<br>TEXT<br>INFO<br>WIDE |  | Guide<br>Markey<br>With<br>With<br>Markey<br>With |
|-----------------------|--------------------------------------------|--|---------------------------------------------------|
|-----------------------|--------------------------------------------|--|---------------------------------------------------|

Example of a Set-top Box Controller menu – The Beo4 buttons are shown to the left on the menu and the set-top box buttons are shown to the right.

# Change or check sound settings

#### See the active sound system

You can see the name of the active sound system for a source or programme on the screen. However, it is not possible to preset a sound system in this menu.

#### Change sound type or language

While watching television, the names of the various types of sound available will be shown on the screen as you proceed.

| LIST     | Press repeatedly until SOUND is                              |  |
|----------|--------------------------------------------------------------|--|
| SOUND    | shown in the Beo4 display                                    |  |
| ~~       |                                                              |  |
| GO       | Press to see the current sound                               |  |
| STEREO   | type on your screen                                          |  |
| GO<br>GO | Press repeatedly to switch to another sound type or language |  |
|          | in a multi-language programme                                |  |
| EXIT     | Press to exit the SOUND function                             |  |

\*In order to display SOUND in the Beo4 display, you must first add it to the Beo4 list of functions. Refer to the Beo4's own Guide for further information.

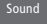

- 1 Adjustment
- 2 Speaker type 3 Speaker distance
- . 4 Speaker level
- 5 Sound system

- > Press MENU to call up the main menu.
- > Press 3 to call up the Setup menu.
- > Press 2 to call up the Sound menu.
- > Press 5 to call up the Sound system menu. The current sound system is shown. Mono/Stereo appears if Dolby sound is not active.
- > Press EXIT or a source button, e.g. TV, to exit all menus.

Sound systems that can appear in the menu are: Dolby Digital, Dolby Surround Pro Logic, Dolby 3 Stereo, Dolby Digital + Dolby Surround Pro Logic and Mono/Stereo.

NOTE! You can store your favourite sound type when tuning in your TV channels. Refer to 'Edit tuned TV channels' on page 32 for further information.

# Watch and copy Camcorder recordings

You can connect a Camcorder and watch your recordings or home movies on the BeoVision 5. If you have connected e.g. a BeoCord V 8000 video tape recorder to your BeoVision 5, you can copy Camcorder recordings onto a videotape.

# Watch Camcorder on BeoVision 5

To watch your Camcorder recordings, connect the Camcorder and switch the BeoVision 5 on. When you start playback on your camera, the BeoVision 5 automatically registers the signal and you can see the pictures from the Camcorder on the screen.

# Copy from a Camcorder

When you connect your Camcorder to the direct access socket panel, you can copy Camcorder recordings onto a videotape. While the tape is being copied, you can watch a TV programme or switch BeoVision 5 to standby.

|         | To copy a recor | ding from a Camcorder           |
|---------|-----------------|---------------------------------|
| nd      |                 | Connect your Camcorder and      |
| corder  |                 | start playback on the Camcorder |
|         |                 |                                 |
| n 5 –   | RECORD          | Press to prepare BeoCord V 8000 |
| ars     |                 | for recording                   |
|         |                 |                                 |
|         | RECORD          | Press again to start recording  |
|         |                 |                                 |
|         | V TAPE          | Press V TAPE and then STOP to   |
| hown    | STOP            | pause a recording               |
| ess GO  |                 |                                 |
|         | GO              | Press to resume a paused        |
|         |                 | recording, or                   |
| of      | CT OD           | proce STOP again to stop a      |
| 01<br>r | 310P            | press stor again to stop a      |
|         |                 |                                 |

| To watch Camc                                                                                  | order recordings<br>Connect your Camcorder and<br>start playback on the Camcorder |  |
|------------------------------------------------------------------------------------------------|-----------------------------------------------------------------------------------|--|
| TV                                                                                             | Press to switch on BeoVision 5 –<br>the Camcorder signal appears<br>automatically |  |
| If the signal from the Camcorder gets switched off accidentally                                |                                                                                   |  |
| LIST                                                                                           | Press until CAMCORD* is shown                                                     |  |
| CAMCORD                                                                                        | in the Beo4 display and press GO                                                  |  |
| GO                                                                                             |                                                                                   |  |
| *In order to display CAMCORD in the Beo4<br>display, you must first add it to the Beo4 list of |                                                                                   |  |

display, you must first add it to the Beo4 list of functions. Refer to the Beo4's own Guide for further information. You can preset the timer to make BeoVision 5 start or stop automatically on a specific date and time, or at the same time and day every week.

You can enter as many as eight timer settings, and call up an on-screen list of the timer settings you have entered. From this list, you can edit or delete your timer settings.

If your BeoVision 5 is integrated with a Bang & Olufsen audio or video system with a Master Link cable, these systems can perform the Timer play or Timer standby functions\*.

If you wish to enter timer settings, make sure that the built-in clock is set to the correct time. Refer to the chapter *Set the time and date* on page 38 for further information.

# Timed play and timed standby

Use the Timer play function if e.g. there is a programme you do not want to miss, or if you want a morning wake-up call. Use Timer standby e.g. to make BeoVision 5 switch off automatically when you leave for work in the morning.

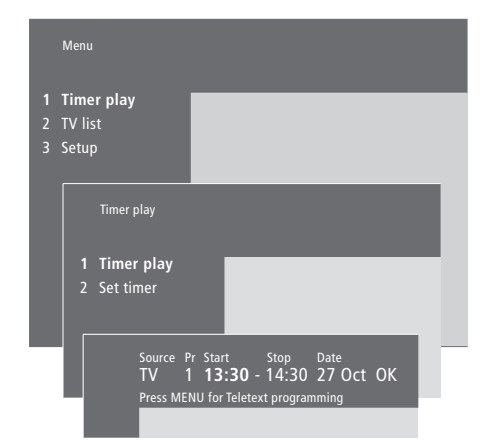

#### The system writes:

Mon... Monday Tue... Tuesday Wed... Wednesday Thu... Thursday Fri... Friday Sat... Saturday Sun... Sunday

| Jan        | January  | Jul        | July      |
|------------|----------|------------|-----------|
| Feb        | February | Aug        | August    |
| Mar        | March    | Sep        | September |
| Apr        | April    | Oct        | October   |
| <i>May</i> | May      | <i>Nov</i> | November  |
| Jun        | June     | Dec        | December  |
|            |          |            |           |

# To enter Timer play or Timer standby settings...

- > Press MENU on Beo4 to call up the main menu.
- > Press GO to call up the *Timer play* menu.
- > Press GO to call up the Set Timer menu.
- > Press  $\blacktriangleleft$  or  $\blacktriangleright$  to move through menu items.
- > Press ▲ or ▼ to see your options for a menu item.
- > Press the number keys on Beo4 to fill in e.g. a channel number or start and stop times.
- > If you want to set Timer play for certain days of the week, press → to highlight Date and then press MENU to change Date to Days. Select the specific weekday(s) on which you want your Timer executed. All the weekdays will be displayed – starting with M for Monday. Press → to move through the days and press < to remove any day you do not want. When the weekday(s) you want are displayed, press GO. OK is then highlighted.
- > When you have filled in the required information, press GO to store your timer settings, or EXIT to leave all on-screen menus without storing.

\*NOTE! Make sure to switch on the Timer play function on the connected systems first. You can then program the timed settings for these systems on BeoVision 5. Refer to the User's guide for the audio system or television you have connected.

#### Switch on the Timer play function

You must activate the Timer play function in order for your timers to be executed.

## View, edit or delete a Timer

Call up an on-screen list of the timer settings you have entered. From this list, you can edit or delete your timer settings.

#### To switch on the Timer play function...

> Press MENU on Beo4 to call up the main menu.

- > Press **GO** to call up the *Timer play* menu.
- > Press 2 to call up the Activate Timer menu.
- > Press ▲ or ▼ to reveal Yes. To switch off the Timer play function, select No instead.
- > When you have filled in the required information, press GO to store your timer settings, or EXIT to leave all on-screen menus.

# To view, edit or delete your Timer play settings...

- > In the *Timer play* menu, press MENU on Beo4 while *Source* (source) or *Pr* (program) is highlighted to call up a current Timer index of previously entered timer settings.
- > Press or to move through the list to a setting you wish to edit or delete.
- > To edit a setting, press GO and follow the procedure described in 'To enter Timer play or Timer standby settings...'
- > To be able to delete a setting, press MENU. The date will be replaced by Clear?
- > Press GO to delete the setting, or EXIT to keep it.

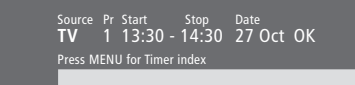

To see previously entered timer settings, press MENU and the Timer index appears.

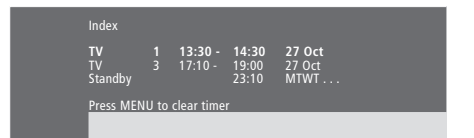

Here you can edit or delete your previously entered timer settings.

# Setting up BeoVision 5

We recommend that you follow the procedure described below when you set up your BeoVision 5:

- Unpack the BeoVision 5 and place it as described and illustrated to the right under *Handling your BeoVision 5*;
- Consider the appropriate surroundings for your BeoVision 5. Guidelines are included to the right;
- Connect the cables, additional equipment, and speakers as described on the following pages and on the BeoVision 5 CD-rom.

For an overview of the connection panels, refer to the chapter *Socket* panels on page 28.

## Handling your BeoVision 5

Due to the weight of BeoVision 5, any moving/lifting should always be done by two persons. BeoVision 5 is equipped with a special handle for lifting it out of the packing. After that the handle must be removed.

NOTE! BeoVision 5 is not designed to stand on its own, it must be supported until mounted on the chosen bracket or stand!

- Make sure that the BeoVision 5 is set up and connected in accordance with this Guide.
- The BeoVision 5 is developed for indoor use in dry, domestic environments only. Use BeoVision 5 within a temperature range of 10–40° C (50–105° F), and at an altitude of no more than 1500 metres (5000 ft.).
- Do not attempt to open the BeoVision 5. Leave such operations to qualified service personnel.

# Overview of socket and connection panels

The illustration to the right shows the placement of the various socket and connection panels on the BeoVision 5:

- 1 Card slot for future use
- 2 Speaker and digital input socket panel
- 3 AV and aerial socket panel
- 4 Card slot for future use
- 5 Direct access socket panel

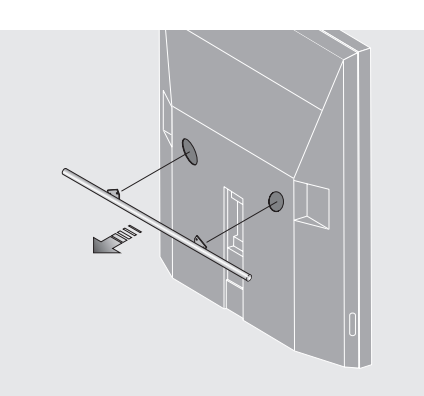

Before placing BeoVision 5 you must remove the handle.

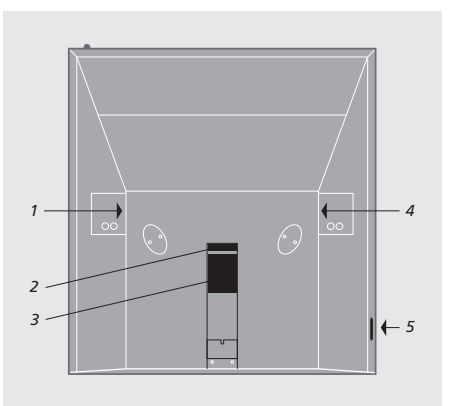

### **Placement options**

The BeoVision 5 can be placed in several ways, some are illustrated to the right. Please contact a Bang & Olufsen retailer for further information.

Avoid placing your BeoVision 5 in direct sunlight or direct artificial light (e.g. a spotlight), as this may reduce the sensitivity of the remote control receiver. Do not place any items on top of the BeoVision 5.

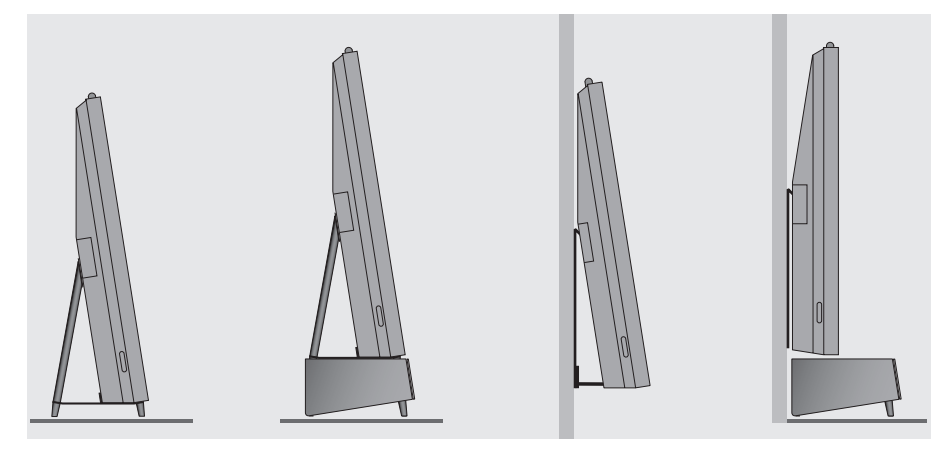

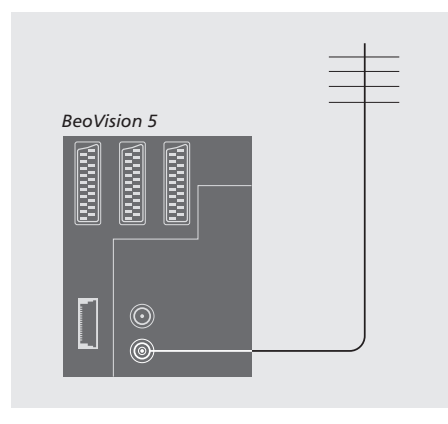

## When connections are complete...

...you can connect BeoVision 5 to the mains. A tiny, red light appears on top of the screen. The system is in standby mode and ready to be used. If your BeoVision 5 is set up on its own, you can now begin tuning in channels, as explained in *Find available channels* on page 30.

# Aerial and mains connection

Using an aerial cable, connect your external aerial (or a cable TV network) to the socket marked VHF/UHF on the BeoVision 5 rear socket panel.

If you are going to connect speakers, an audio system or any other equipment to BeoVision 5, do not switch on at the mains yet!

#### Warning!

The BeoVision 5 is equipped with a grounded mains lead and 3-pin plug. Due to the danger of electric chock it is advised not to remove the ground pin of the mains plug. This plug can only be connected to a grounded wall outlet. If a grounded wall outlet is not available, an electrician should be contacted. You can connect different types of audio and video equipment to BeoVision 5, such as a DVD player, set-top box or Camcorder.

Audio equipment is connected through the Master Link socket.

When connecting video equipment to your BeoVision 5, remember to use the AV socket on BeoVision 5 first, if it is vacant. For detailed information about connections, refer to the BeoVision 5 CD-rom.

Refer to the user's guide included with your additional equipment to make sure it is connected properly.

Remember to register all connected equipment. Refer to *Register additional video equipment* on page 26 for further information.

# Audio Master

Using a BeoLink cable, connect the one multipin plug to the socket marked MASTER LINK on BeoVision 5, and the other multi-pin plug to the socket marked MASTER LINK on the audio system.

# AV 2 Expander

The optional AV 2 Expander accessory enables you to connect more than one piece of extra equipment to the DECODER socket on BeoVision 5. You can connect a decoder, a DVD player, and other equipment to BeoVision 5 via the AV 2 Expander.

Use a 21-pin cable to connect one plug to the socket marked TV on the Expander box, and connect the other plug to the socket marked DECODER on BeoVision 5.

# Set-top box

Use the 21-pin AV cable to connect the set-top box to your BeoVision 5. To enable remote control of your set-top box with the Beo4 remote control, you must also connect a lowpower IR transmitter.

# Decoder

To connect an AV decoder (a baseband decoder, e.g. Canal+, or a MAC decoder, etc.), connect the cable from the aerial to the BeoVision 5. Connect the AV decoder to the 21-pin socket marked DECODER on BeoVision 5.

To connect an RF decoder, connect the external aerial cable to the decoder input socket and then forward the cable to the BeoVision 5 aerial socket (marked VHF/UHF). Connect the RF decoder to the 21-pin socket marked DECODER on the BeoVision 5.

## Video tape recorder

Use a 21-pin cable to connect a BeoCord V 8000 video tape recorder to the V.TAPE socket on BeoVision 5. Connect the cable from the aerial to the input socket on the video tape recorder. Forward the aerial cable to the aerial socket on BeoVision 5.

# **DVD** player

Use a 21-pin cable to connect a DVD player, such as a Bang & Olufsen DVD 1, to BeoVision 5. Connect one end to the socket marked AV on your DVD player, and the other to the socket marked AV on BeoVision 5. Connect the socket marked DIGITAL OUTPUT on DVD 1 to the INPUT 1 socket on BeoVision 5. If the required cable is not enclosed, it is available from your Bang & Olufsen retailer.

# Video game, Camcorder, etc.

We recommend that you use the direct access socket panel for equipment you connect on a temporary basis, e.g. video games or Camcorder. These sockets are placed on the left side of BeoVision 5. The use of these sockets is explained in the chapter *Direct access socket panel* on page 29.

# Register additional video equipment

If you connect additional video sources or equipment to your BeoVision 5, then you must register the equipment in the *Connections* menu.

The settings you select in the Connections menu tell the BeoVision 5 what is connected.

For information about where and how to connect extra equipment, refer to the chapters *Connect additional equipment* on page 24 as well as *Socket panels* on page 28.

## What is connected?

Registering the equipment connected to BeoVision 5 enables you to activate it with the Beo4 remote control.

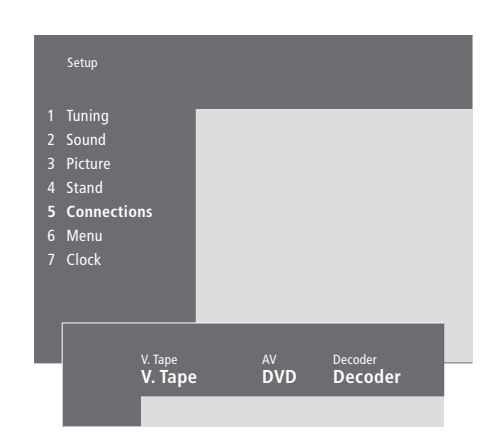

- > Press MENU to call up the main menu.
- > Press 3 to call up the Setup menu.
- > Press 4 to call up the Connections menu (5 if a motorised stand is installed).
- > Press ▶ to select a socket.
- > Press ▲ or ▼ to step through the list of available equipment types until you find what you have connected. Select *None* if nothing is connected.
- > When you have selected your equipment types, press GO to store your settings or press EXIT to leave all menus without storing.

#### Choose a set-top box

A list of set-top boxes to choose from appears when you register a set-top box in the *Connections* menu.

#### Equipment you can connect to each socket

V.Tape

V.Tape... for a Bang & Olufsen video tape recorder DVD... for a DVD player STB(SAT), STB(V.AUX)... for a set-top box None... if nothing is connected AV DVD... for a DVD player STB(SAT), STB(V.AUX)... for a set-top box. Choose STB(SAT) if you have a secondary set-top box connected to the DECODER socket V.AUX... for other equipment Non B&O V.Tape2... for a non-Bang & Olufsen video tape recorder V.Tape2... for a Bang & Olufsen video tape recorder S-VHS V.TP2... for a Super-VHS video tape recorder Decoder(2)... for a second decoder. Attach your primary decoder to the DECODER socket Doorcam... for a door camera None... if nothing is connected Decoder Decoder(1)... for a primary decoder or expander box STB(SAT), STB(V.AUX)... for a set-top box. Choose STB(V.AUX) if you have a primary set-top box connected to the AV socket V.AUX... for other non-Bang & Olufsen equipment Non B&O V.Tape2... for a non-Bang & Olufsen video tape recorder None... if nothing is connected

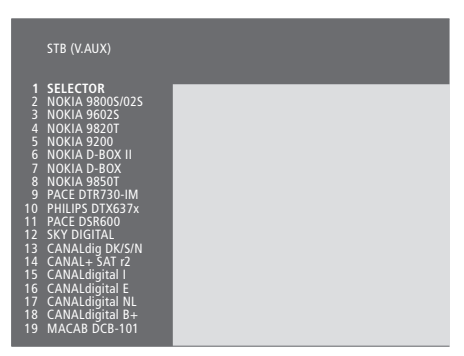

If your AV socket is in use, you can connect a second set-top box to the Camcorder socket. Refer to the chapter *Alternative set-top box connection* on the BeoVision 5 CD-rom for further information. When the set-top box list appears... > Press ▼ to move down the list.

> Press GO to select your STB type.

# Socket panels

The rear socket panel on BeoVision 5 allows you to connect signal input cables as well as a variety of extra equipment, such as a DVD player or a Bang & Olufsen audio system.

The V.TAPE, AV and DECODER sockets are available for connection of extra equipment.

Any equipment you connect to these sockets must be registered in the BeoVision 5 *Connections* menu. Refer to the chapter *Register additional video equipment* on page 26 for further information.

# Speaker and digital input socket panel

#### FRONT

The two sockets are used for connecting the external front speakers in a surround sound setup.

#### REAR

The two sockets are used for connecting the external rear speakers in a surround sound setup.

#### SUBWOOFER

Socket used for connecting a BeoLab 2 subwoofer in a surround sound setup.

#### INPUT 1

Digital input socket (S/P DIF) for connection of e.g. a DVD player. INPUT 1 is for digital input from equipment connected to the AV socket on BeoVision 5.

#### INPUT 2

Digital input socket (S/P DIF) for connection of e.g. a DVD player. INPUT 2 is for digital input from equipment connected to the V.TAPE socket on BeoVision 5.

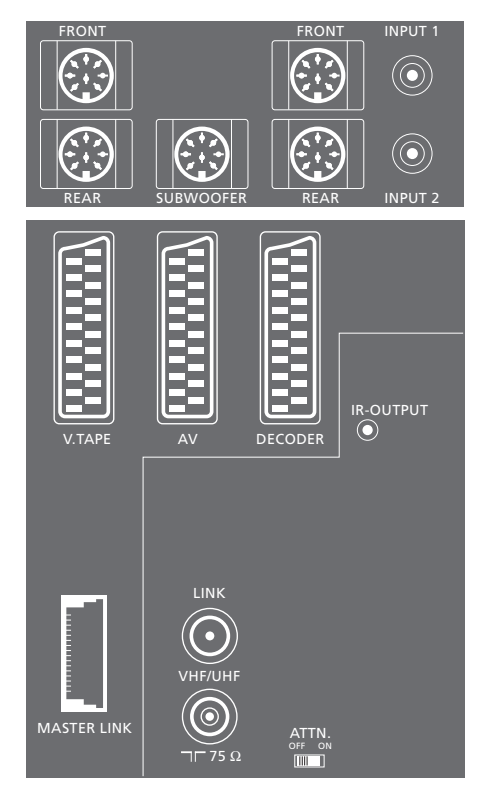

#### AV and aerial socket panel

#### V.TAPE

21-pin socket for the connection of a BeoCord V 8000 video tape recorder.

#### AV

21-pin socket for the AV connection of other equipment, e.g. a DVD player, a set-top box\*, a second decoder (neither MAC nor baseband decoders may be connected here).

#### DECODER

21-pin socket for the connection of a secondary set-top box or a primary decoder. The socket provides the opportunity to connect either an AV decoder or an RF decoder.

The socket may be used for an AV 2 Expander instead, which gives the opportunity to connect a decoder, compact disc video player (CDV), and other non-Bang & Olufsen auxiliary video equipment at the same time.

#### MASTER LINK

Socket for connection of a compatible Bang & Olufsen audio system.

The socket is also used for BeoLink distribution of sound and picture throughout the house. In addition, the socket can be used for an external positioner box (used in a Satellite dish setup).

#### LINK

Aerial output socket for distribution of video signals to other rooms.

#### VHF/UHF

Aerial input socket for your external aerial or cable TV network.

#### ATTN. ON/OFF

Aerial signal attenuator. Options are:OFF:Normal settingON:Signals damped

IR OUTPUT For connection of a set-top box.

# Direct access socket panel

#### PHONES

You can connect stereo headphones to the socket marked PHONES. The BeoVision 5 speakers can then be cut out by pressing the middle of the Beo4 volume button.

L – R – VIDEO These sockets are for connection of a video camera: L – R: For audio connection (left and right sound channel respectively). VIDEO: For the video signal.

S-VHS For the connection of S-VHS or Hi-8 Camcorder only.

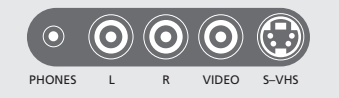

\*NOTE! You may connect the set-top box to either the DECODER, AV or V.TAPE socket. Which socket to choose depends on the other equipment you have connected.

# Tuning

You can make BeoVision 5 find your TV stations for you automatically.

During the Add program process, your previously tuned channels are left alone. This allows you to keep channel names, their order in the channel list, and any special settings you may have stored for those channels, such as decoder or broadcast system settings.

# Find available channels

BeoVision 5 finds TV channels and stores them by number and name. Up to 99 different TV channels can be stored.

|                  | TV tuning                                                          |  |
|------------------|--------------------------------------------------------------------|--|
| 1<br>2<br>3<br>4 | Edit TV list<br>Add program<br><b>Auto tuning</b><br>Manual tuning |  |
|                  | Freq Pr<br>210 12                                                  |  |

- > Press MENU to call up the main menu.
- > Press 3 to call up the Setup menu.
- > Press GO to call up the *Tuning* menu.
- > Press GO again to call up the TV tuning menu.
- > Press 3 to call up the Auto tuning menu. The Freq (frequency) and Pr (program) fields are shown.
- > Press to start automatic tuning. The content of the frequency and program fields will show tuning progress. Each time a channel is found, the process pauses shortly and then continues automatically.

When tuning is completed, you can rearrange, delete or rename channels from the channel list. This list also appears if you press STOP during auto tuning. Refer to the chapter 'Edit tuned TV channels' on pages 32–35 for information about editing the channel list.

# Add new TV channels

The *Add program* process finds all new or previously deleted channels and adds them to the TV list.

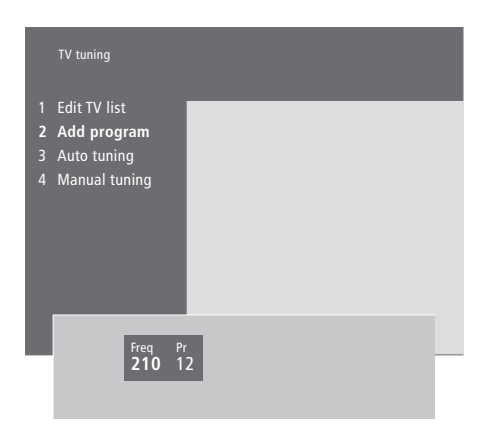

- > Press MENU to call up the main menu.
- > Press **3** to call up the *Setup* menu.
- > Press GO to call up the Tuning menu.
- > Press GO again to call up the TV tuning menu.
- > Press 2 to call up the Add program menu.
- > Press ▲ to begin adding new channels. The Freq (frequency) and Pr (program) fields will show tuning progress. BeoVision 5 searches through the entire frequency band and stops automatically when completed, then the channel list appears.
- > Press STOP to stop adding channels. You can then move, rename or delete channels from the list, as described on the following pages.
- > Press EXIT when your channels have been tuned in, named and placed in the order you choose.

# Edit tuned TV channels

You can make adjustments to your tuned TV channels at any time.

You can tune in channels not stored during auto tuning by entering the channel frequency and channel number.

You can also enter settings before you tune in channels. These may include choosing a broadcast system for certain types of channels, or setting up a connected decoder to be switched on automatically whenever a coded channel is switched on.

In addition, you can edit your list of channels by renaming channels, moving them around in the list, or deleting them.

Finally, you can make adjustments to the individual channels by choosing a suitable sound type.

# Adjust tuned TV channels

If you wish to program a channel for a particular sound type, then call up the *Manual tuning* menu.

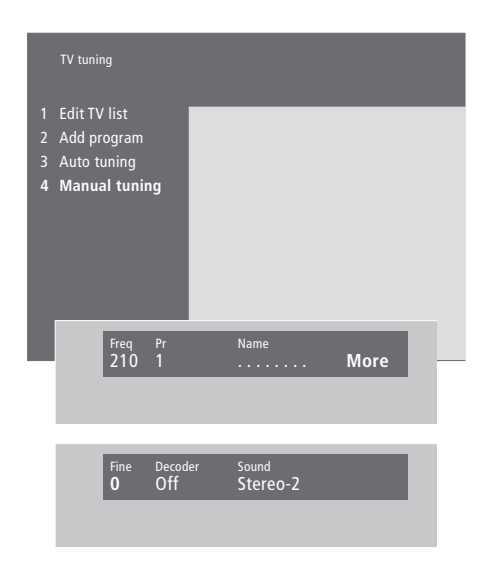

If the item 'System' appears on the menu, then make sure that the correct broadcast system is displayed before you begin tuning:

| B/G | for PAL/SECAM B/G |
|-----|-------------------|
| I   | for PAL I         |

- L... for SECAM L
- M... for NTSC
- D/K... for PAL/SECAM D/K

All options may not be available, as this depends on the television type.

- > Press MENU to call up the main menu.
- > Press 3 to call up the Setup menu.
- > Press **GO** to call up the *Tuning* menu.
- > Press GO again to call up the TV tuning menu.
- > Press 4 to call up the *Manual tuning* menu.
- > Press ≪ or ≫ to move between items on the menu and ▲ or ▼ to view your choices for each item. Pressing ▲ when the cursor is placed on *Freq* (frequency) will start automatic search for a channel. Numeric values can be entered using the number keys on Beo4. When entering names, press ▲ or ▼ to reveal the character you want. Then press ≫ to move to the next character position.
- > To view more options, press 
  → to move the cursor to More and press GO. If you set the item Decoder to On, Dec1 or Dec2, you can return to the previous menu to start tuning in coded channels by pressing GO.
- > When a channel is tuned in, you can also select the sound system you want; press ▲ or ▼ to switch between the sound modes currently transmitted or fine tune the channel.
- > Press GO when you have entered your settings, or press EXIT to leave all menus without storing.

# Move tuned channels

You can rearrange the order in which your channels appear when you switch channels, as well as in the on-screen channel list.

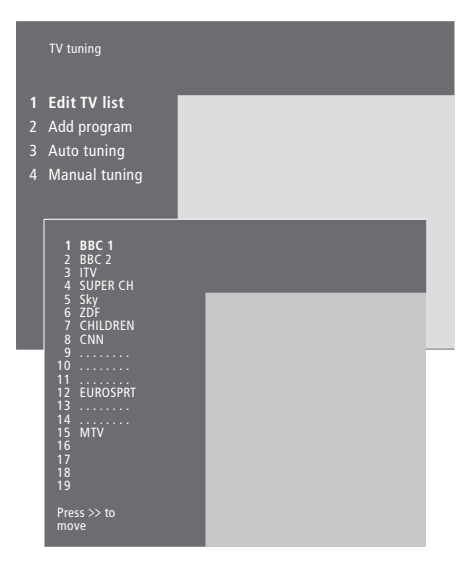

- > Press MENU to call up the main menu.
- > Press 3 to call up the Setup menu.
- > Press GO to call up the Tuning menu.
- > Press GO again to call up the TV tuning menu.
- > Press GO to call up the channel list.
- > Press ▼ or ▲ to move through your list of channels.
- > When you find a channel you wish to move, press → to move it out of the list.
- > Press or to move the channel to its new location, or press the number of the new location.
- > When you have moved your channels, press EXIT to leave all menus.

You can select a channel for viewing while another channel is out of the list, but make sure you return the moved channel to the list before exiting the menu.

# Name tuned channels

BeoVision 5 will name your tuned channels automatically during auto tuning, but you can rename your channels at any time.

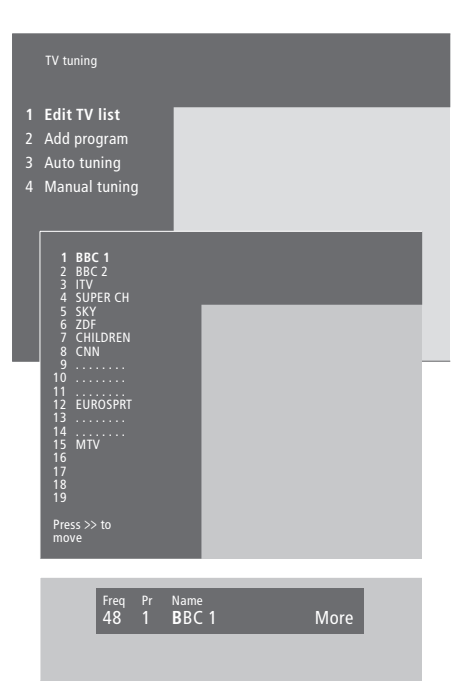

- > Press MENU to call up the main menu.
- > Press 3 to call up the Setup menu.
- > Press GO to call up the Tuning menu.
- > Press GO a second time to call up the TV tuning menu.
- > Press  ${\bf GO}$  to call up the channel list.
- > Press ▼ or ▲ to move through your list of channels.
- > When you have found a channel you wish to name, press GO. The cursor will be located on the first character in the channel name. A name may contain up to eight characters, including the letters A-Z, numbers and full stop.
- > Press ▲ or ▼ to reveal the character you want.
   Then press ≫ to move on to the next character position.
- > Press GO to store a name and return to the list, or press STOP to return to the list without storing the name.
- > Press EXIT to leave all menus.

# Delete tuned channels

You can remove any unwanted tuned channels from the channel list, thereby reducing the time you spend changing channels.

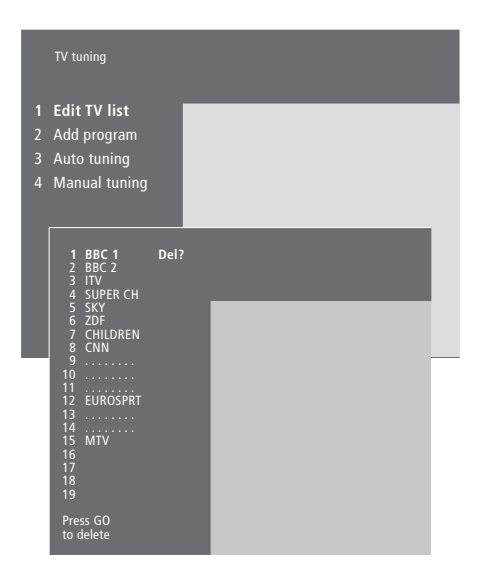

- > Press MENU to call up the main menu.
- > Press 3 to call up the Setup menu.
- > Press GO to call up the *Tuning* menu.
- > Press GO again to call up the TV tuning menu.
- > Press GO to call up the TV channel list.
- > Press  $\checkmark$  or  $\blacktriangle$  to move through your list of channels.
- > When you have found a channel you wish to delete, press MENU. Del? appears next to the channel name.
- > Press GO to delete the channel, or press STOP to return to the list without deleting the channel.
- > Press EXIT to leave all menus.

# Adjust picture and sound settings

Picture and sound settings are preset at the factory to neutral values which suit most viewing and listening situations. However, if you wish, you can adjust these settings to your liking.

You can store your picture and sound settings temporarily – until BeoVision 5 is switched off – or you can store them permanently. Temporary settings are reset to neutral values when you switch off BeoVision 5.

# **Picture settings**

Adjustment of the picture settings is done via the BeoVision 5 *Picture* menu. You can adjust picture brilliance, colour or contrast.

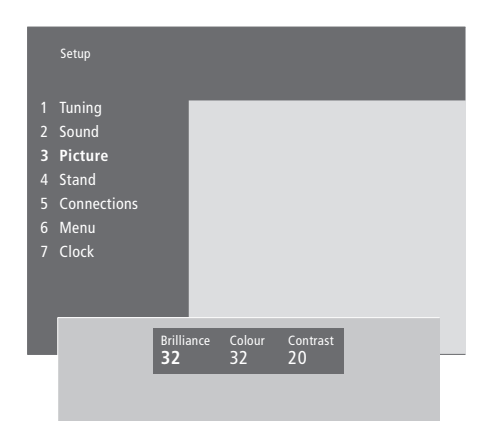

- > Press MENU to call up the main menu.
- > Press 3 to call up the Setup menu.
- > Press 3 to call up the Picture menu.
- > Press ◀ or ➡ to move between the items on the menu.
- > Press ▲ or ▼ to adjust the settings for each item.
- > Press EXIT to store your settings until you switch off BeoVision 5.
- > Press GO to store your settings permanently.

To change the picture format refer to the chapter 'Home theatre viewing with BeoVision 5' on page 8.

## Sound settings

You can adjust sound volume with the Beo4 remote control at any time without calling up a menu, but you must call up the *Sound* menu to be able to adjust bass, treble or loudness. You can also adjust a BeoLab 2 subwoofer, if it is part of your setup.

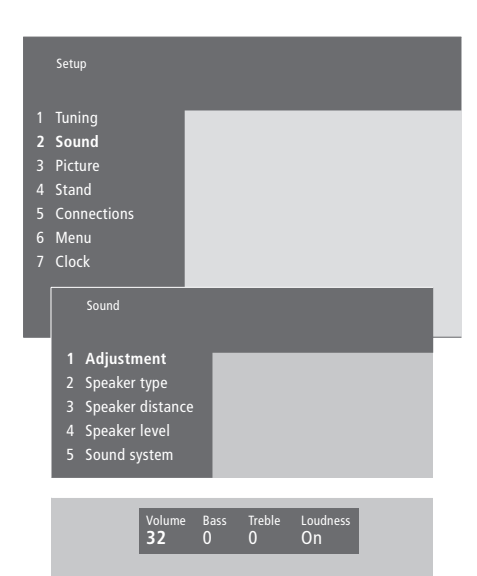

- > Press MENU to call up the main menu.
- > Press 3 to call up the Setup menu.
- > Press 2 to call up the Sound menu.
- > Press GO to call up the Adjustment menu.
- > Press ◀ or ▶ to move between menu items.
- > Press ▲ or ▼ to adjust the settings for each item.
- > Press EXIT to store your settings until you switch off BeoVision 5, or press GO to store your settings permanently.

The Sound menu lets you calibrate your surround sound speaker setup permanently. Refer to the BeoVision 5 CD-rom and the chapter 'Loudspeaker setup – surround sound' for further information.

# Set the time and date

BeoVision 5 has a built-in 24-hour clock which must be set to the correct date and time.

When you preset BeoVision 5 to switch itself on or off at a particular time, or when you preset a Timer recording of a programme on a connected BeoCord V 8000 video tape recorder, the clock ensures that these features are switched on and off at the right times.

The simplest way to set the clock is to synchronise it with a tuned channel's Teletext service via BeoVision 5's *Clock* menu. It is only possible to synchronise the clock with the Teletext service offered by the TV channel you are currently watching. If a Teletext service is not available, you can set the clock manually.

# Enter settings for the built-in clock

Before synchronising the clock with a tuned channel, make sure that the channel in question offers a Teletext service.

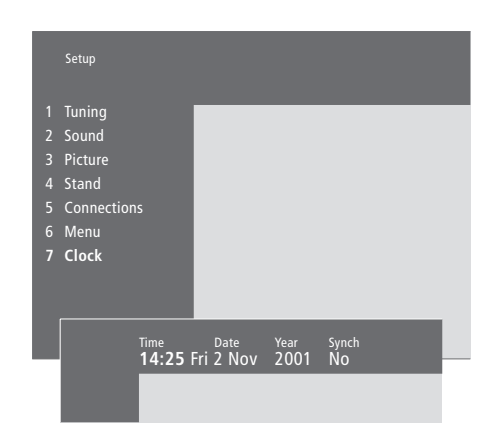

#### Abbreviations for month and day of the week

| lan | January  | Jul        | July      |
|-----|----------|------------|-----------|
| Feb | February | Aug        | August    |
| Mar | March    | Sep        | September |
| Apr | April    | Oct        | October   |
| May | May      | <i>Nov</i> | November  |
| lun | June     | Dec        | December  |
|     |          |            |           |

- Mon... Monday
- Tue... Tuesday
- Wed... Wednesday
- Thu... Thursday
- Fri... Friday
- Sat... Saturday
- Sun... Sunday

### To set the time and date...

- > Press MENU to call up the main menu.
- > Press 3 to call up the Setup menu (4 if Sat is available).
- > Press 6 to call up the Clock menu (7 if a motorised stand is installed). Time is already highlighted. It is only necessary to enter the time manually if SYNCH is set to No.
- > Enter the time by pressing the number keys on your Beo4 remote control.
- > Press  $\blacktriangleleft$  or  $\blacktriangleright$  to move through menu items.
- > Press ▲ or ▼ to see your options for a menu item. Select the current channel by pressing ▲ or ▼ until the channel name is shown.
- > Press GO to store your clock and calendar settings, or EXIT to leave all on-screen menus without storing.

If the clock is not updated in the transition between summer and winter time, simply select the channel with which you originally synchronised the clock.

# Set positions for viewing and standby

If your BeoVision 5 is equipped with the motorised stand, you can turn it to the left or right using your Beo4 remote control.

You can program BeoVision 5 to turn automatically on its stand to face your favourite viewing position when you switch it on, and turn away to a standby angle when you switch it off. You can also turn BeoVision 5 to the desired positions manually.

# Preset positions for BeoVision 5 to turn to

Choose one stand position for when you switch BeoVision 5 on and one for when you switch it off. You can also choose a secondary viewing position, if you have more than one favourite viewing angle.

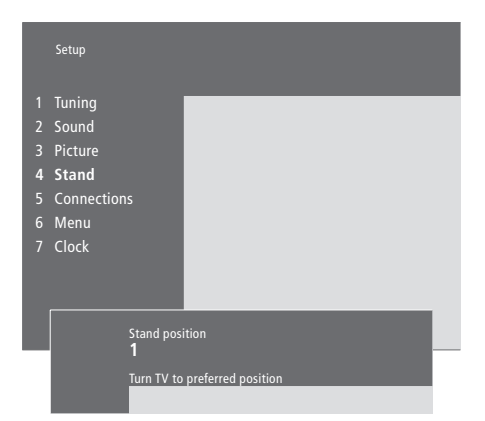

- > Press MENU to call up the main menu.
- > Press 3 to call up the Setup menu.
- > Press 4 to call up the Stand menu.
- > Press until the appropriate stand position is displayed.
- > Press ◀ or ➡ to rotate BeoVision 5 to the desired position.
- > Press GO to store the position.
- > Repeat the procedure for other stand positions.
- > Press EXIT to leave all on-screen menus.

Choose stand position 1 for primary viewing position, 2 for secondary viewing position, or 0 for standby position.

# Maintenance

Normal maintenance, such as cleaning the BeoVision 5, is the responsibility of the user. To achieve the best result, follow the instructions to the right.

Any defective parts are covered by the guarantee during the warranty period. Please consult your Bang & Olufsen retailer to determine recommendations for normal maintenance.

## Cleaning surfaces...

Wipe dust off the surfaces using a dry, soft cloth. Remove grease stains or persistent dirt with a lint-free, firmly wrung cloth, dipped in a solution of water containing only a few drops of mild detergent, such as washing-up liquid.

# About the plasma screen...

Clean only with a dry cloth. Do not use liquid cleaners or aerosol cleaners.

Do not allow still pictures to be displayed on the screen for an extended period of time, as this can cause a permanent after-image to remain on the screen. Examples of still pictures are logos, video games, computer images and images displayed in 4:3 picture format.

NOTE! If the front screen glass should crack or chip, or if it should be damaged in any way, it must be replaced immediately, as it could otherwise cause injury. Please contact your Bang & Olufsen retailer.

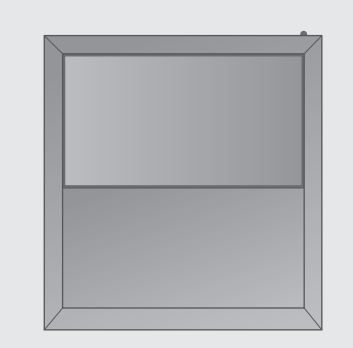

Never use alcohol or other solvents to clean any part of BeoVision 5!

# The PIN-code system

You can protect your BeoVision 5 by entering a four-digit PIN (Personal Identification Number) code. Should your BeoVision 5 be disconnected from the mains for more than approximately 30 minutes, only those who know your PIN-code can gain access to your BeoVision 5.

To activate the PIN-code system, to change your code or to delete it altogether, you must call up the PINcode setup menu.

If you should lose or forget your code, contact your Bang & Olufsen retailer for a Master code that disables your PIN-code and gives you access to your BeoVision 5.

# Activate the PIN-code system

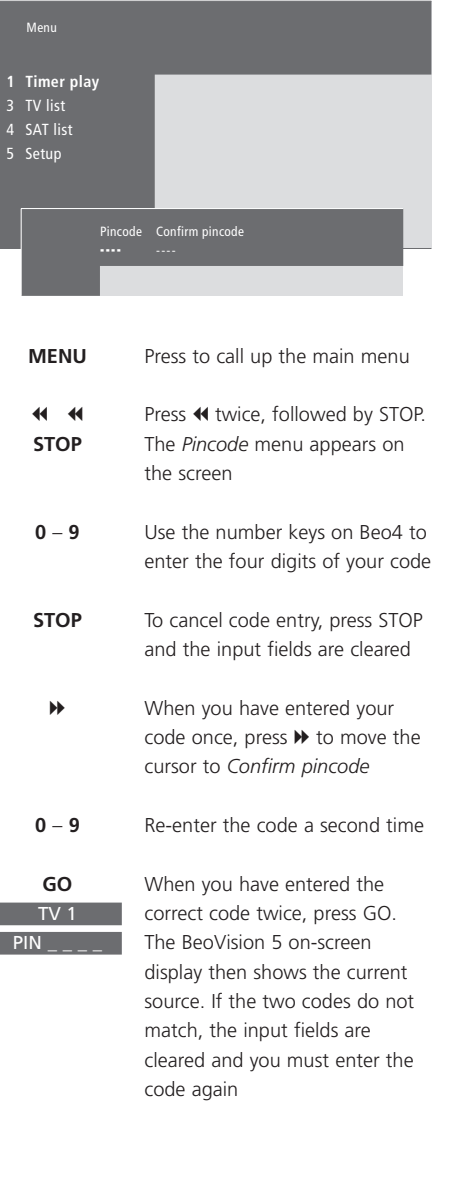

## Change or delete your PIN-code

| 1 Delete code<br>2 New code              |                                                                                                    |
|------------------------------------------|----------------------------------------------------------------------------------------------------|
| New                                      | r pincode Confirm pincode                                                                                          |
| MENU                                     | Press to call up the main menu                                                                                     |
| ••         ••           STOP         PIN | Press 4 twice, followed by STOP.<br>The BeoVision 5 on-screen<br>display prompts you for your<br>PIN-code          |
| 0 – 9<br>PIN * *                         | Use the number keys on Beo4 to enter your PIN-code                                                                 |
| STOP                                     | To cancel code entry, press STOP and the input fields are cleared                                                  |
| PIN                                      | If the code does not match, the<br>input fields are cleared and you<br>must enter the code again                   |
|                                          | When you have entered your code, the <i>Pincode setup</i> menu prompts you to delete your code or enter a new code |
| 1<br>2                                   | Press 1 to delete your code, or 2 to enter a new code                                                              |
| 0 – 9                                    | To enter a new code, use the number keys on Beo4                                                                   |
| **                                       | When you have entered your code once, press  → to move the cursor to <i>Confirm pincode</i> and re-enter the code  |
| GO                                       | Press GO to store the new code                                                                                     |

## 43

#### Use your PIN-code

#### Should your BeoVision 5 get disconnected from the mains for more than approximately 30 minutes, the BeoVision 5 on-screen display prompts you for the correct PIN-code when the television is turned on.

# Did you forget your PIN-code?

Contact a Bang & Olufsen retailer to receive a five-digit Master Code.

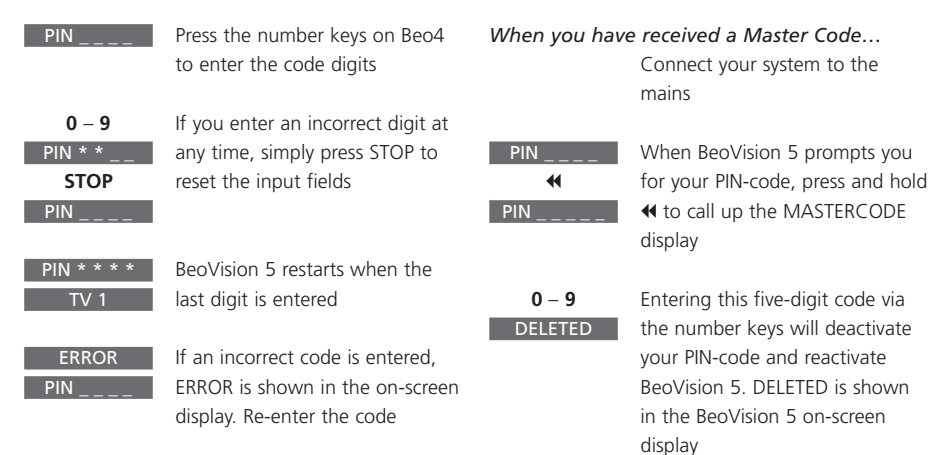

Five incorrect entries will cause the BeoVision 5 to shut down for three hours, during which remote control access is not possible.

alspiaj

#### To start using your PIN-code again...

Master code

PIN \_\_\_\_ Enter a new personal PIN-code and destroy the slip with your

# Index

#### Beo4 remote control

Get access to extra equipment via Beo4, 16 Introducing Beo4, 4 Using Beo4, 4–5

#### BeoLink

BeoVision 5 in a link room, *CD-rom p. 16* Link connections, *CD-rom p. 14* Link frequency, *CD-rom p. 15* Link room operation, *CD-rom p. 17* Link socket, *28*, *CD-rom p. 12* Link systems throughout your home, *CD-rom p. 14* System modulator, *CD-rom p. 15* 

## Camcorder

Connect a Camcorder, 24 and 29 Copy from a Camcorder to a videotape, 19 Watch Camcorder recordings, 19

## Clock

Enter settings for the built-in clock, 38 What's on the 'Clock' menu, CD-rom p. 24

#### Connections

Additional video equipment, 24 - DVD player, AV 2 Expander, Video tape recorder, Set-top box, Video Game, Camcorder etc., Aerial and mains connection, 23 Audio system, - connect to BeoVision 5, 24, CD-rom p. 12 Connect BeoVision 5, 23 Connect speakers, CD-rom p. 4 Decoder - AV or RF decoder, 24, CD-rom p. 9 Decoder - Two decoders, CD-rom p. 9 Direct access socket panel, 29 Headphones, 29 Link room connections, CD-rom p. 16 Link systems throughout your home, CD-rom p. 14 Register additional video equipment, 26-27, CD-rom p. 10 Set-top box – Alternative set-top box connection, CD-rom p. 8 Set-top box – AV connection, CD-rom p. 7 Set-top box – IR transmitter, CD-rom p. 7 Socket panels, 28-29 What's on the 'Connections' menu, CD-rom p. 24

#### Contact

Contact Bang & Olufsen, 46

#### Decoder

Connect AV or RF decoder, CD-rom p. 9 Connect two decoders, CD-rom p. 9 Socket panels, 28–29

#### **Displays and menus**

Display bar, 5 Displayed information and menus, 5 On-screen menus – index, CD-rom p. 18

#### Headphones

Connect to direct access socket panel, 29

#### Home theatre

Make the picture fill out the screen, 9 Select speakers for movie sound, 8

#### Language

Change sound type or language, 18

#### Loudspeakers

Calibrate the sound level, *CD-rom p. 6* Connect speakers, *CD-rom p. 4* Place external speakers, *CD-rom p. 3* Select speakers for movie sound, *8* Set speaker distance, *CD-rom p. 5* What's on the 'Speaker distance' menu, *CD-rom p. 23* What's on the 'Speaker level' menu, *CD-rom p. 23* What's on the 'Speaker type' menu, *CD-rom p. 23* 

#### Maintenance

Day-to-day maintenance, 40 Handling BeoVision 5, 22

#### **Master Link**

Audio/video setup, CD-rom pp. 12–13 Connect your audio system, CD-rom p. 12 Option programming, CD-rom p. 12 Use integrated audio/video system, CD-rom p. 13

#### **Picture**

Change brilliance, colour or contrast, 36 Make the picture fill out the screen, 9 Picture-in-Picture, 15 What's on the 'Picture' menu, CD-rom p. 22

#### **PIN-code**

Activate the PIN-code system, 42 Change or delete your PIN-code, 42 Did you forget your PIN-code?, 43 Use your PIN-code, 43

#### Placement

Placing BeoVision 5, 23 Placing external speakers, CD-rom p. 3

## **Position of TV**

Adjust viewing position, 7 Preset stand positions, 39 What's on the 'Stand' menu, CD-rom p. 24

#### Set-top box

Alternative set-top box connection, *CD-rom p. 8* Set-top box – AV connection, *CD-rom p. 7* Set-top box – IR-transmitter, *CD-rom p. 7* 

#### Socket panels

AV and aerial socket panel, 28 Connect additional equipment, 24, CD-rom p. 10 Direct access socket panel, 29 Overview of socket and connection panels, 22 Speaker and digital input socket panel, 28

### Sound

Adjust or mute the sound volume, 7 Calibrate the sound level, *CD-rom p.* 6 Change sound type or language, 18 Change volume, bass, treble or balance, 37 Select speakers for movie sound, 8 Video sound recording – AV setup, *CD-rom p.* 13 What's on the 'sound Adjustment' menu, *CD-rom p.* 22

## Subtitles

Subtitles from Teletext, 11

#### Surround sound

Loudspeaker setup – surround sound, *CD-rom pp. 3–6* Select speakers for movie sound, 8 Socket panels, 28

#### Teletext

Activate subtitles from Teletext, 11 Go directly to a page via Fastext, 14 Main Teletext functions, 10 Memory pages – favourite Teletext pages, 11 Preset a recording from Teletext TV listings, 13 Store favourite Teletext pages – memory pages, 10 Teletext – large, mix and reveal, 12 Updated Teletext pages, 12

#### Timer

Enter settings for the built-in clock, 38 Make BeoVision 5 start or stop automatically, 20 Switch on the Timer play function, 21 To view, edit or delete a Timer, 21 What's on the 'Activate Timer' menu, *CD-rom p. 19* What's on the 'Set Timer' menu, *CD-rom p. 19* 

#### Tune

Add new TV channels, 31 Adjust tuned TV channels, 32 Delete tuned channels, 35 Find available TV channels, 30 Move tuned channels, 33 Name tuned channels, 34 What's on the 'Add program' menu, *CD-rom p. 20* What's on the 'Auto tuning' menu, *CD-rom p. 20* What's on the 'first TV manual tuning' menu, *CD-rom p. 21* What's on the 'second TV manual tuning' menu, *CD-rom p. 21* 

#### TV channels

Add new TV channels, 31 Adjust tuned TV channels, 32 Delete tuned channels, 35 Find available channels, 30 Move tuned channels, 33 Name tuned channels, 34 See the channel list, 6 Select a TV channel, 6 What's on the 'Edit TV list' menu, *CD-rom p. 20* 

### For your information...

Your needs as a user are given careful consideration during the design and development process of a Bang & Olufsen product and we strive to make our products easy and comfortable to operate. Therefore, we hope that you will take the time to tell us about your experiences with your Bang & Olufsen product. Anything which you consider important – positive or negative – may help us in our efforts to refine our products. Thank you!

- Write to: Bang & Olufsen a/s Customer Service Dept. 7210 Peter Bangsvej 15 DK–7600 Struer
- or fax: Bang & Olufsen Customer Service +45 97 85 39 11 (fax)
- or Email: beoinfo1@bang-olufsen.dk
- Visit our Web-site on...
  - www.bang-olufsen.com

CE

This product fulfils the conditions stated in the EEU directives 89/336 and 73/23.

Manufactured under license from Dolby Laboratories. Confidential unpublished works. Copyright 1992-1997. All rights reserved.

DOLBY, DOLBY DIGITAL, PRO LOGIC and the double-D symbol are trademarks of Dolby Laboratories Licensing Corporation.